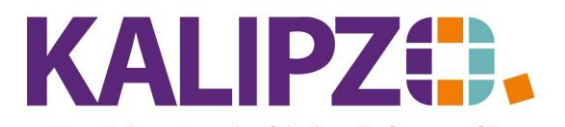

### Betriebswirtschaftliche Software für Handel • Handwerk • Gastronomie • Dienstleistungen

# Lebenslaufeintrag manuell eintragen

Üblicherweise werden Lebenslaufeinträge über die erfassten Aufträge automatisch dem Objekt zugefügt.

Sollte es allerdings nötig sein, diesen manuell einzugeben gehen Sie unter

Betriebsverwaltung/Stammdatenverwaltung/Objekte.

| Objektverwaltung                       |                                 |                         |                   |           |  |  |  |  |  |
|----------------------------------------|---------------------------------|-------------------------|-------------------|-----------|--|--|--|--|--|
| Obj.nr. Typ                            | Bezeichnung                     | Hersteller              | Seriennummer      | Inbe 🔿    |  |  |  |  |  |
| 100 Typ Test                           | Bezeichnung                     | Hersteller              | 123456            | 01.(      |  |  |  |  |  |
| 101 Objekt 2                           | Bezeichnung 2                   | Hersteller 2            | 53857             | 01.0      |  |  |  |  |  |
| 102 xy                                 | xycs                            | cssa                    | cydsdds           | 01.1      |  |  |  |  |  |
| 103 fdsg                               | sfdyb                           | asfdb                   | asdv              | 01.(      |  |  |  |  |  |
| 104 Dies ist der Typ xy                | Bezeichnung des Objektes        | Hersteller des Objektes | 123456            | 01.0      |  |  |  |  |  |
| 105 zweites Objekt Rotolit             | Test Bezeichnung                | test Hersteller         | 354               | 01.0      |  |  |  |  |  |
| 106 A920 Litronic                      | Mobilbagger                     | Liebherr                | WIHZ1185KZK121444 | 01.1      |  |  |  |  |  |
| 107 test typ                           |                                 |                         |                   |           |  |  |  |  |  |
|                                        |                                 |                         |                   |           |  |  |  |  |  |
|                                        |                                 |                         |                   |           |  |  |  |  |  |
|                                        |                                 |                         |                   |           |  |  |  |  |  |
|                                        |                                 |                         |                   |           |  |  |  |  |  |
|                                        |                                 |                         |                   |           |  |  |  |  |  |
|                                        |                                 |                         |                   |           |  |  |  |  |  |
|                                        |                                 |                         |                   | ~         |  |  |  |  |  |
| <                                      |                                 |                         |                   | >         |  |  |  |  |  |
| Neues Objekt anlegen Aktionen zu Objek | t Aufträge zu Objekt Lebenslauf |                         | Neue Selektion    |           |  |  |  |  |  |
| Grunddaten korrigieren Objekt löschen  | Dokumente                       |                         | Textsuche         | Verlassen |  |  |  |  |  |

Wählen Sie nun das gewünschte Objekt (sie können dies über die **Textsuche** oder **Neue Selektion** suchen). Es ist nun blau hinterlegt.

Klicken Sie nun auf Aktionen zu Objekt.

|            | Lebenslauf zu Objekt Nr. 102 xy |                     |          |          |        |           |          |                                                                                                    |          |   |
|------------|---------------------------------|---------------------|----------|----------|--------|-----------|----------|----------------------------------------------------------------------------------------------------|----------|---|
| Gültig ab  | Nr.                             | Zählerstand UV      | V Wartur | g Fertig | Kontr. | Auf.nr. J | lahr Ls. | Lief.Nr. Bericht                                                                                                  | ~        | 1 |
| 10.05.2022 |                                 | 354,00 Ja           | Ja       | Nein     | Nein   | 65        | 2022     | 3 akisdgbn                                                                                                    |          | 1 |
| 10.05.2022 | 2                               | 20,00 Ne            | in Nein  | Nein     | Nein   | 65        | 2022     | 2 Hier wird der Bericht eingetragen. Mittels ENTER können Sie einen Zeilenumbruch erstellen. Haben Sie den Berich | ht vol   |   |
| 10.05.2022 | 1                               | 10,00 Ne            | in Nein  | Nein     | Nein   | 65        | 0000     | 0 Auftragserfassung                                                                                               |          | 1 |
| 03.07.202  | 1                               | 202,00 Ne           | in Ja    | Nein     | Nein   | 28        | 2021     | 8 Hier können sie den Bericht erfassen.                                                                           |          | 1 |
| 01.07.202  | 1                               | 654,00 Ja           | Nein     | Nein     | Nein   | 0         | 0000     | 0                                                                                                    |          | 1 |
| 15.06.202  | 1                               | 805,00 Ja           | Ja       | Ja       | Nein   | 11        | 2021     | 4                                                                                                    |          | 1 |
| 14.06.202  | 2                               | 315,00 Ne           | in Nein  | Nein     | Nein   | 0         | 0000     | 0 1212                                                                                                    |          | 1 |
| 01.02.202  | 1                               | 358,00 Ja           | Nein     | Nein     | Nein   | 0         | 0000     | 0                                                                                                    |          | 1 |
|            |                                 |                     |          |          |        |           |          |                                                                                                    |          | 1 |
|            |                                 |                     |          |          |        |           |          |                                                                                                    |          |   |
|            |                                 |                     |          |          |        |           |          |                                                                                                    |          | 1 |
|            |                                 |                     |          |          |        |           |          |                                                                                                    |          | 1 |
|            |                                 |                     |          |          |        |           |          |                                                                                                    |          | 1 |
|            |                                 |                     |          |          |        |           |          |                                                                                                    |          |   |
|            |                                 |                     |          |          |        |           |          |                                                                                                    | ~        |   |
| <          |                                 |                     |          |          |        |           |          |                                                                                                    | >        |   |
| Neuer Ein  | rag                             | Eintrag korrigieren | Einsat   | zbericht | Leb    | enslauf   |          | V                                                                                                    | erlassen |   |

Um einen neuen Eintrag zu erstellen, klicken Sie auf Neuer Eintrag.

| Lebenslaufeintrag zu Objekt 102, xy, xycs |                             |                             |                        |                       |   |  |  |  |  |
|-------------------------------------------|-----------------------------|-----------------------------|------------------------|-----------------------|---|--|--|--|--|
| Objekt-Nummer:                            | 102 Datum: 15.06.2022 Lfd.N | r. am Tag: Hersteller: cssa |                        | Seriennummer: cydsdds |   |  |  |  |  |
| Kundennr.:                                |                             |                             |                        |                       |   |  |  |  |  |
| Kennzeichen:                              |                             | Inventarnummer:             | arnummer: Zählerstand: |                       |   |  |  |  |  |
| UVV durchgeführt:                         | Wartung durch               | geführt:                    | Arbeit beendet:        | Funktionskontrolle:   |   |  |  |  |  |
| Bericht:                                  |                             |                             |                        |                       | ^ |  |  |  |  |
|                                           |                             |                             |                        |                       |   |  |  |  |  |
|                                           |                             |                             |                        |                       |   |  |  |  |  |
|                                           |                             |                             |                        |                       | ~ |  |  |  |  |
| Auftragsnummer:                           | Jahr Liefer                 | schein:                     | Liefersch.nr.:         |                       |   |  |  |  |  |

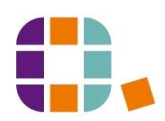

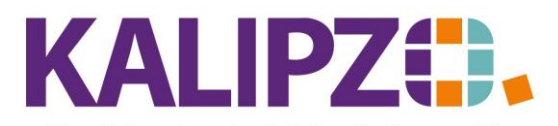

### Betriebswirtschaftliche Software für Handel • Handwerk • Gastronomie • Dienstleistungen

Das Datum wird mit dem aktuellen Tag vorgeschlagen, kann aber geändert werden. Drücken Sie Enter.

|                   |        |                   | Leben                 | slaufeintrag zu Obj | ekt 102, xy, xycs    |               |                       |     |
|-------------------|--------|-------------------|-----------------------|---------------------|----------------------|---------------|-----------------------|-----|
| Objekt-Nummer:    | 102    | Datum: 15.06.2022 | Lfd.Nr. am Tag: 1     | Hersteller: cssa    |                      | Seriennummer: | cydsdds               |     |
| Kundennr.:        | 200001 |                   |                       |                     |                      |               |                       |     |
| Kennzeichen:      | xyz    |                   | Inve                  | ntarnummer: 0815    |                      | Zählerstand:  | 0,00                  | h   |
| UVV durchgeführt: | Nein   | Wartun            | g durchgeführt: Nein  |                     | Arbeit beendet: Nein |               | Funktionskontrolle: N | ein |
| Bericht:          |        |                   |                       |                     |                      |               |                       | ^   |
|                   |        |                   |                       |                     |                      |               |                       |     |
|                   |        |                   |                       |                     |                      |               |                       |     |
|                   |        |                   |                       |                     |                      |               |                       | ~   |
| Auftragsnummer:   | 0      | Jai               | hr Lieferschein: 0000 |                     | Liefersch.nr.: 0     |               |                       |     |

Die Kundennummer wird aufgrund des letzten Lebenslaufeintrages vorbelegt. Sollte sich diese ändern,

löschen Sie diese heraus, drücken Sie Enter und eine Auswahlliste der Kunden erscheint.

|                                        |                     | Auswahl Kunde |       |            |        |
|----------------------------------------|---------------------|---------------|-------|------------|--------|
| Nr. Nachname                           | Vorname             | Firmenname    | PLZ   | Ort        | ^      |
| 200001                                 |                     |               | 90562 | Heroldsbe  |        |
| 200002                                 |                     |               | 90530 | Wendelste  |        |
| 200003                                 |                     |               | 91322 | Gräfenberg |        |
| 200004                                 |                     |               | 90475 | Nürnberg   |        |
| 200005                                 |                     |               | 90453 | Nümberg    |        |
| 200006                                 |                     |               | 93057 | Regensbu   |        |
| 300001                                 |                     |               | 82297 | Steindorf  |        |
| 300002                                 |                     |               |       |            |        |
|                                        |                     |               |       |            |        |
|                                        |                     |               |       |            |        |
|                                        |                     |               |       |            |        |
|                                        |                     |               |       |            |        |
|                                        |                     |               |       |            |        |
|                                        |                     |               |       |            |        |
|                                        |                     |               |       |            | $\sim$ |
| <                                      |                     |               |       | >          |        |
| Kunde auswählen Selektion Kundennr. Su | che nach Name Kunde | e neu anlegen |       | Abbru      | ch     |

Wählen Sie den Kunden aus. Anschließend können Sie alle Informationen eintragen.

|                   |            |                   | I                  | .ebensla | aufeintrag  | g zu Objekt 102, xy, xycs |      |               |                     |      |        |
|-------------------|------------|-------------------|--------------------|----------|-------------|---------------------------|------|---------------|---------------------|------|--------|
| Objekt-Nummer:    | 102        | Datum: 15.06.2022 | Lfd.Nr. am Ta      | g: 2     | Hersteller: | cssa                      |      | Seriennummer: | cydsdds             |      |        |
| Kundennr.:        | 200001     |                   |                    |          |             |                           |      |               |                     |      |        |
| Kennzeichen:      | xyz        |                   |                    | Invent   | tarnummer:  | 0815                      |      | Zählerstand:  | 0,00                | h    |        |
| UVV durchgeführt: | Nein       | War               | tung durchgeführt: | Nein     |             | Arbeit beendet:           | Nein | ]             | Funktionskontrolle: | Nein |        |
| Bericht:          | Berichtste | ext               |                    |          |             |                           |      |               |                     |      | ^      |
|                   |            |                   |                    |          |             |                           |      |               |                     |      |        |
|                   |            |                   |                    |          |             |                           |      |               |                     |      |        |
|                   |            |                   |                    |          |             |                           |      |               |                     |      | $\sim$ |
| Auftragsnummer:   | 0          |                   | Jahr Lieferschein: | 0000     |             | Liefersch.nr.:            | 0    |               |                     |      |        |

Hier kann auch ein Bericht erfasst werden, ohne einen Auftrag dazu zu erfassen. Insbesondere für zurückliegende Vorkommnisse, die nicht mehr berechnet aber protokolliert werden sollen, ist dies sinnvoll. Haben Sie alles erfasst, wird der Lebenslaufeintrag mit **F2** gespeichert.

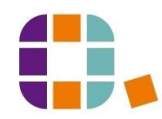

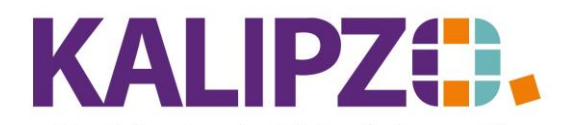

# Lebenslaufeintrag manuell eintragen

## Betriebswirtschaftliche Software für Handel • Handwerk • Gastronomie • Dienstleistungen

|             | Lebenslauf zu Objekt Nr. 102 xy |                   |      |          |         |        |           |          |                                                                                                    |    |
|-------------|---------------------------------|-------------------|------|----------|---------|--------|-----------|----------|----------------------------------------------------------------------------------------------------|----|
| Gültig ab   | Nr.                             | Zählerstand L     | JW   | Wartung  | Fertig  | Kontr. | Auf.nr. J | lahr Ls. | Lief.Nr. Bericht                                                                                                    |    |
| 15.06.2022  |                                 | 0,00              | Vein | Nein     | Nein    | Nein   | 0         | 0000     | 0 Berichtstext                                                                                                    |    |
| 31.05.2022  | 1                               | 4 00,0            | Vein | Nein     | Nein    | Nein   | 0         | 0000     | 0                                                                                                    |    |
| 10.05.2022  | 5                               | 354.684,00 N      | Vein | Nein     | Nein    | Nein   | 65        | 2022     | 2 Hier wird der Bericht eingetragen. Mittels ENTER können Sie einen Zeilenumbruch erstellen. Haben Sie den Bericht vol  |    |
| 10.05.2022  | 4                               | 10,00 J           | la   | Ja       | Nein    | Ja     | 0         | 0000     | 0 Hier kann auch ein Bericht erfasst werden, ohne einen Auftrag dazu zu erfassen. Insbesondere für zurückliegende Vorko |    |
| 10.05.2022  | 3                               | 354,00 J          | la   | Ja       | Nein    | Nein   | 65        | 2022     | 3 akisdgbn                                                                                                    |    |
| 10.05.2022  | 1                               | 10,00 N           | Vein | Nein     | Nein    | Nein   | 65        | 0000     | 0 Auftragserfassung                                                                                                    |    |
| 03.07.2021  | 1                               | 202,00 N          | Vein | Ja       | Nein    | Nein   | 28        | 2021     | 8 Hier können sie den Bericht erfassen.                                                                                 |    |
| 01.07.2021  | 21                              | 687.987.351,00 J  | la   | Nein     | Nein    | Nein   | 0         | 0000     | 0                                                                                                    |    |
| 15.06.2021  | 1                               | 805,00 J          | la   | Ja       | Ja      | Nein   | 11        | 2021     | 4                                                                                                    |    |
| 14.06.2021  | 2                               | 315,00 N          | Vein | Nein     | Nein    | Nein   | 0         | 0000     | 0 1212                                                                                                    |    |
| 01.02.2021  | 1                               | 358,00 J          | la   | Nein     | Nein    | Nein   | 0         | 0000     | 0                                                                                                    |    |
|             |                                 |                   |      |          |         |        |           |          |                                                                                                    |    |
|             |                                 |                   |      |          |         |        |           |          |                                                                                                    |    |
|             |                                 |                   |      |          |         |        |           |          |                                                                                                    |    |
|             |                                 |                   |      |          |         |        |           |          |                                                                                                    | ~  |
| <           |                                 |                   |      |          |         |        |           |          | >                                                                                                    |    |
| Neuer Eintr | ag                              | Eintrag korrigier | en   | Einsatzt | pericht | Lebe   | enslauf   |          | Verlasse                                                                                                    | 'n |

Nun sehen Sie den neuen Lebenslaufeintrag beim Objekt in der ersten Zeile.

## Lebenslaufeintrag ändern

Auch einen bestehenden Eintrag können Sie über Eintrag korrigieren ändern.

ACHTUNG! Hier erfolgt keine Dokumentation über die Änderung!

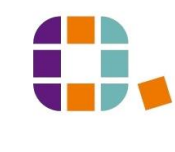